# Music Server Spotify 2024.09

Spotify changed the way of authentication while adding a new user.

Installing the Music Server Version >= 1.7.09.12 will delete all previous Spotify accounts and you need to add them in the following order:

(1) use the known way to create a Spotify user

| E Loxone                                        |                               | - 0 | ×     |
|-------------------------------------------------|-------------------------------|-----|-------|
| ← MUs DEV ID6                                   | ← Hinzufügen                  |     |       |
| 3 Start                                         | Spotify<br>Musikdienst        |     | eiten |
| LOXONE                                          |                               |     |       |
| J≡ Playlists                                    | 8                             |     |       |
| Bibliothek                                      |                               |     |       |
| S Line In                                       | S EULA gelesen und akzeptiert |     |       |
| 🔄 Zonengruppen                                  |                               |     |       |
| INTERNETRADIO                                   | Spotify Konto hinzufügen      |     |       |
| ((o)) Lokales Radio                             |                               |     |       |
| Musik                                           |                               |     |       |
| ② Einstellungen                                 |                               |     |       |
| BAYERN 1 Oberbayern<br>Internet: www.bayern1.de |                               | ģ   | Ì     |

(2) After pressing the Button "add account" there is a new Pop up showing:

"Authentication mode started. Please use your Windows or mobile Spotify app and start playing music. Then connect to 'Spotify Authentication (Music Server) in your available device list. The verification starts in background and could take up to 30 seconds."

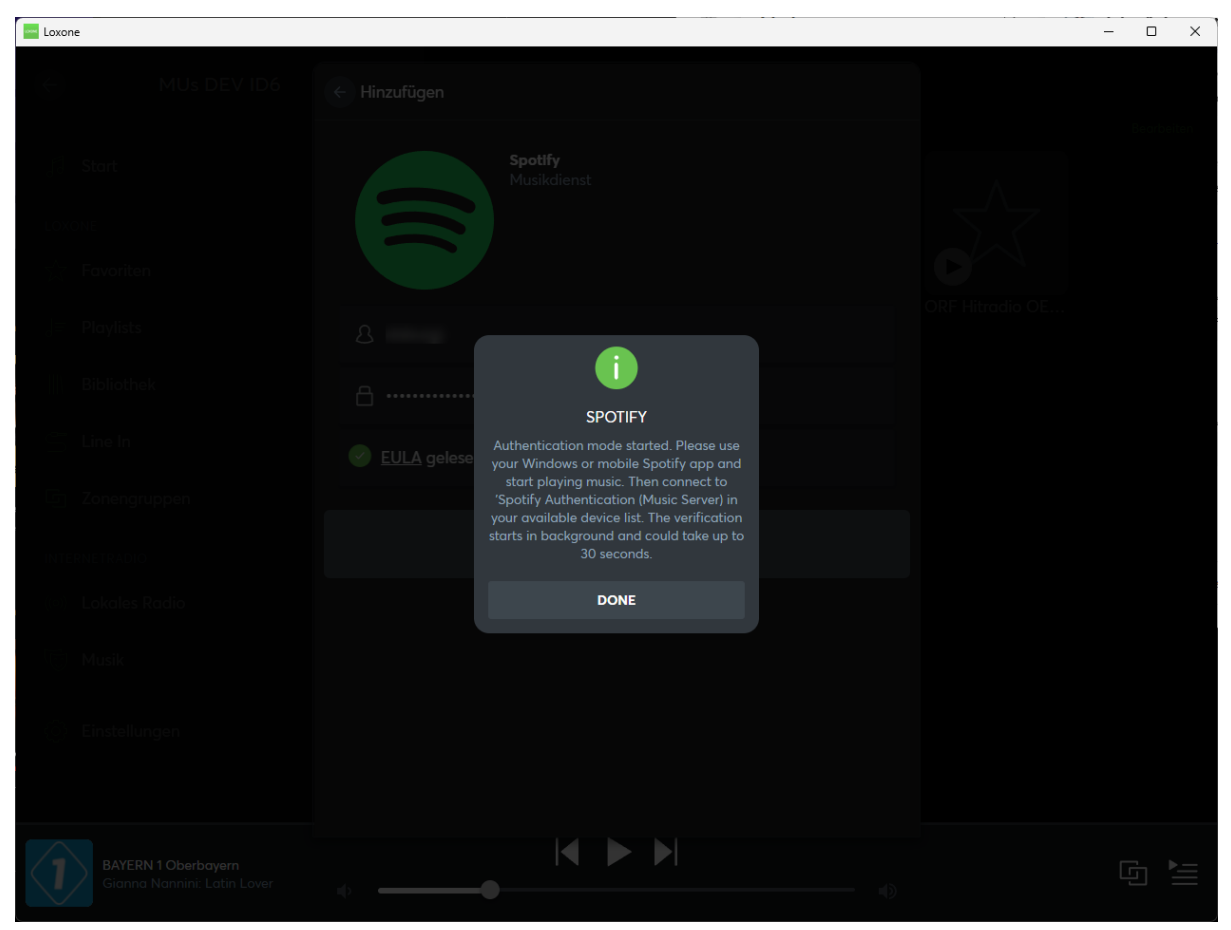

You need to use your Spotify Windows of mobile App, using the same account as you want to add to Music Server.

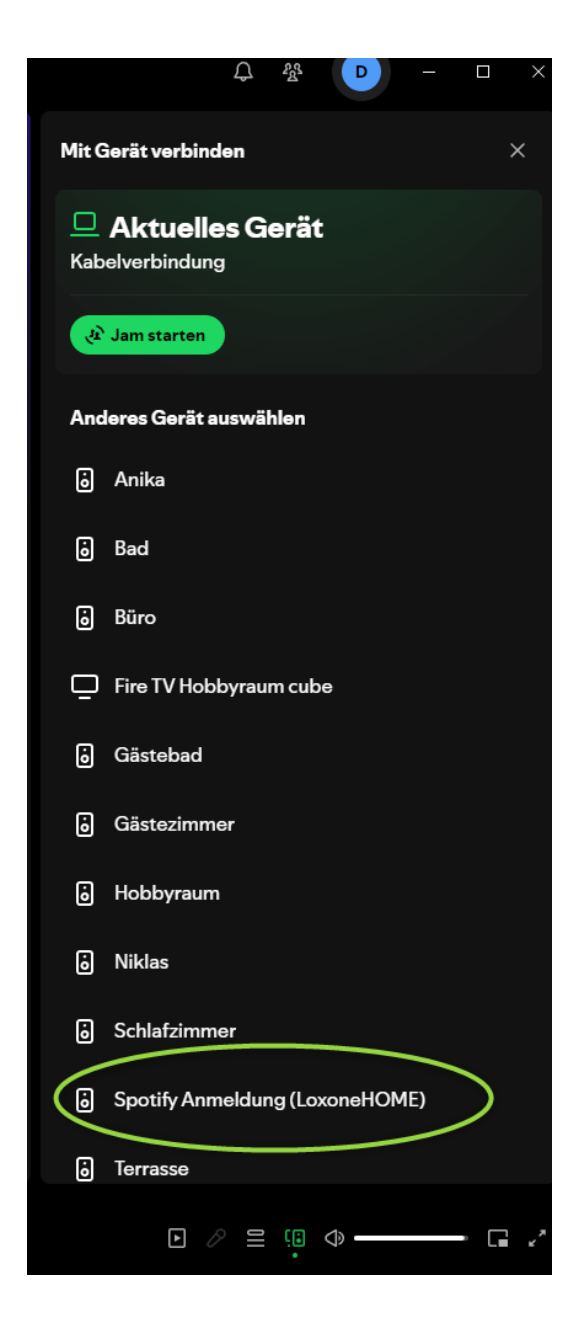

(3) Click on the Device "Spotify Authentication" and the popup will be gone, ready to go through the known way of "allowing the Music Server to connect to your account"

(4) allowing the Music Server to connect to your account

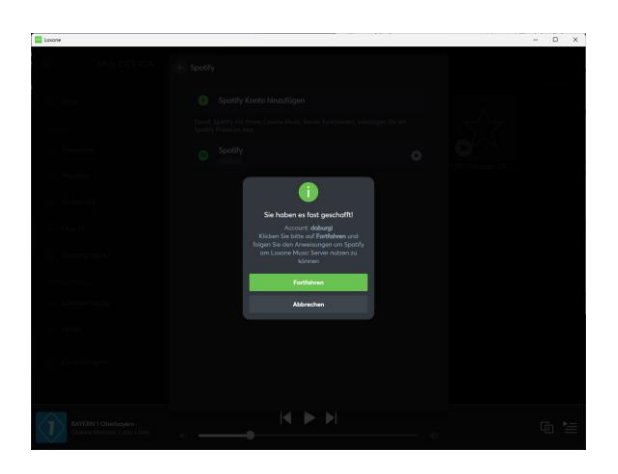

| BeiS        | potify anmelo                      | den       |  |
|-------------|------------------------------------|-----------|--|
| G           | Weiter mit Google                  |           |  |
| G           | Weiter mit Facebook                |           |  |
| ( É         | Weiter mit Apple                   |           |  |
|             |                                    |           |  |
| E-Mail-Adro | esse oder Benutzername             |           |  |
|             |                                    |           |  |
| Passwort    |                                    |           |  |
|             | •••••                              | Ø.        |  |
|             | Anmelden                           |           |  |
|             | Passwort vergessen?                |           |  |
| Du hast ke  | ein Konto? <u>Bei Spotify regi</u> | istrieren |  |
|             |                                    |           |  |

....

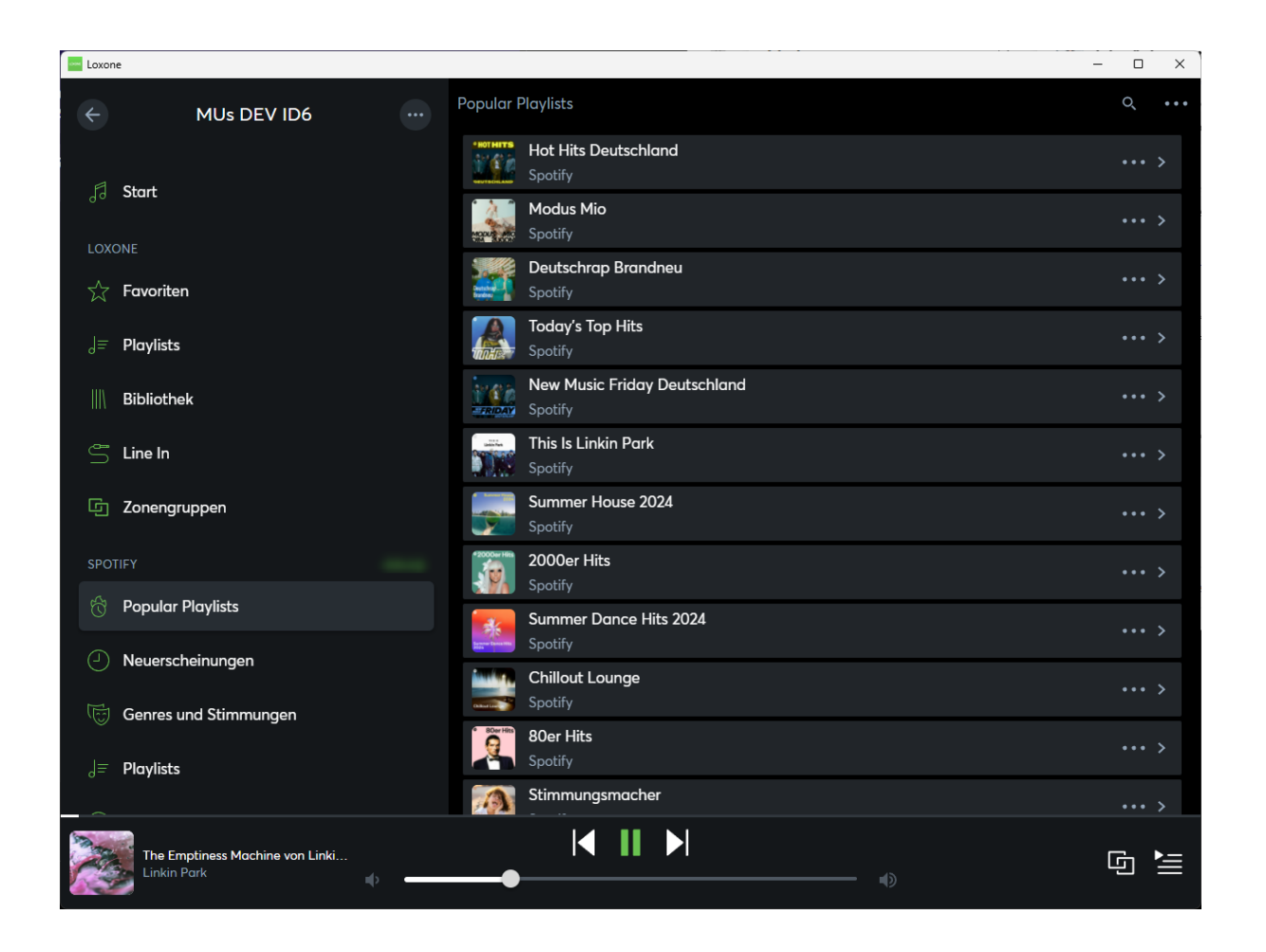